## Windows 7 – Wireless Network Connection for UR\_MCwireless

## Step 1 – Check Your Wireless Status

On you bottom task bar, you should see one of the following three icons at the lower-right corner:

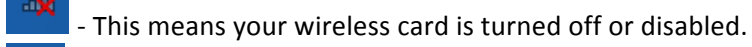

- This means you are already connected to a wireless network.

This means you are not connected to a wireless network but there is one or more in range.

If have the above red "X" picture, check for a switch on the sides of your laptop. Make sure there is not red showing or try switching it to the other position and check to see if the picture changes to one of the other two listed above.

## Step 2 – Find and Connect to UR\_MCwireless

Click on the picture of the wireless bars at the bottom right corner. A window similar to the one below should come up.

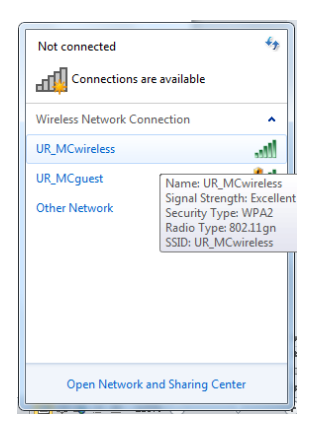

aīl

Click on "UR\_MCwireless" then click "Connect".

You will be presented with the following Alert. Click "Connect".

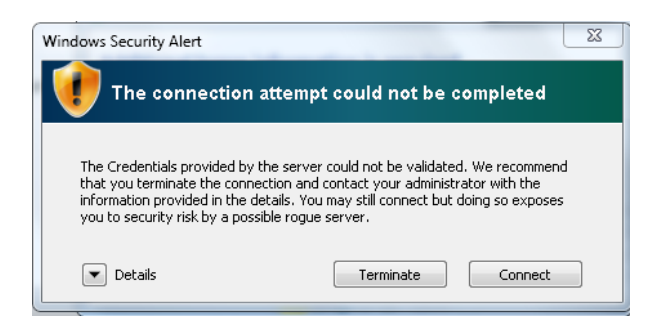

This same alert may pop up a second time. If so, click "Connect" again.

You should now be connected to UR\_MCwireless and are **required** to make only one manual change to the settings.

## Step 3 – Change Authentication Method

Left Click on the **Network Connections** icon in the taskbar.

Right Click on **UR\_MCwireless** and select **"Properties"** in the drop-down menu.

| Currently connecter<br>urmc-sh.ro<br>Internet acc | ed to:                             |  |
|---------------------------------------------------|------------------------------------|--|
| Dial-up and VPN                                   | ~                                  |  |
| Wireless Network O                                | Connection                         |  |
| UR_MCwireless                                     | Connected                          |  |
| UR_MCguest                                        | Disconnect<br>Status<br>Properties |  |
| Open Netwo                                        | rk and Sharing Center              |  |
| 🔒 🏮 🏴 🛱 📶 🍾 12:54 PM                              |                                    |  |

Click on the "**Security**" tab in the window that appears. Then click on the "**Advanced settings**" button at the bottom of that window.

| UR_MCwireless Wireles                                                                | s Network Properties                                 |
|--------------------------------------------------------------------------------------|------------------------------------------------------|
| Connection Security                                                                  |                                                      |
| Security type:<br>Encryption type:                                                   | WPA2-Enterprise   AES                                |
| Choose a network au<br>Microsoft: Protected<br>Remember my cre<br>time I'm logged or | thentication method:<br>IEAP (PEAP)  Connection each |
| Advanced setting                                                                     | 5                                                    |
|                                                                                      | OK Cancel                                            |

Change the authentication mode from **"User or computer authentication"** to **"User authentication"**. Click **OK.** 

| 2.1X settings 802.11 settings                                                        |                         |
|--------------------------------------------------------------------------------------|-------------------------|
| User authentication                                                                  | Replace credentials     |
| User or computer authentication<br>Computer authentication<br>User authentication    |                         |
| Enable single sign on for this netw                                                  | ork                     |
| Perform immediately before us                                                        | er logon                |
| <ul> <li>Perform immediately after user</li> <li>Maximum delay (seconds);</li> </ul> | r logon                 |
| Allow additional dialogs to be a sign on                                             | lisplayed during single |
| This network uses separate vir<br>and user authentication                            | tual LANs for machine   |
|                                                                                      |                         |
|                                                                                      |                         |
|                                                                                      |                         |
|                                                                                      |                         |
|                                                                                      |                         |
|                                                                                      |                         |
|                                                                                      | OK Cancel               |

Click **OK** again at the next window, then click **"Close"**. Your computer will now authenticate only with your user credentials.